## University of the Incarnate Word Information Resources Division

**How-To Document** 

## Viewing the Office 365 Quarantine

The Office 365 spam quarantine system replaces the 'Junk Mail' function in your email account.

To allow you to better manage your quarantine, you may view the quarantine anytime using this guide.

## To access the Office 365 quarantine:

- Open a web browser and navigate to <u>https://protection.office.com/</u>
- login with your university email address and password.
- Select the 'Threat Management' dropdown from the left-hand menu

|          | Office 365        |   |                    |                                                      |
|----------|-------------------|---|--------------------|------------------------------------------------------|
|          |                   | < |                    |                                                      |
| ጨ        | Home              |   | Q Search for users | 🖘 What's new 🛛 …                                     |
| ∱        | Threat management | ~ | Search for users   | ATP support for files                                |
|          | Mail flow         | ~ |                    | MFA for SCC PowerShell<br>Advanced eDiscovery update |
| <b>Q</b> | Service assurance | ~ |                    | More                                                 |

- Under 'Threat Management,' select 'Review'

|          | Office 365        |        |                    |   |                                    |
|----------|-------------------|--------|--------------------|---|------------------------------------|
|          |                   | <      |                    |   |                                    |
| ŵ        | Home              |        | Q Search for users |   | ∽ What's new …                     |
| 惫        | Threat management | ^      | Search for users   | م | ATP support for files              |
|          | Review            |        |                    |   | MFA for SCC PowerShell             |
|          | Mail flow         | ~      |                    |   | Advanced eDiscovery update<br>More |
| <b>e</b> | Service assurance | $\sim$ |                    |   |                                    |

- In the center pane, select 'Quarantine'

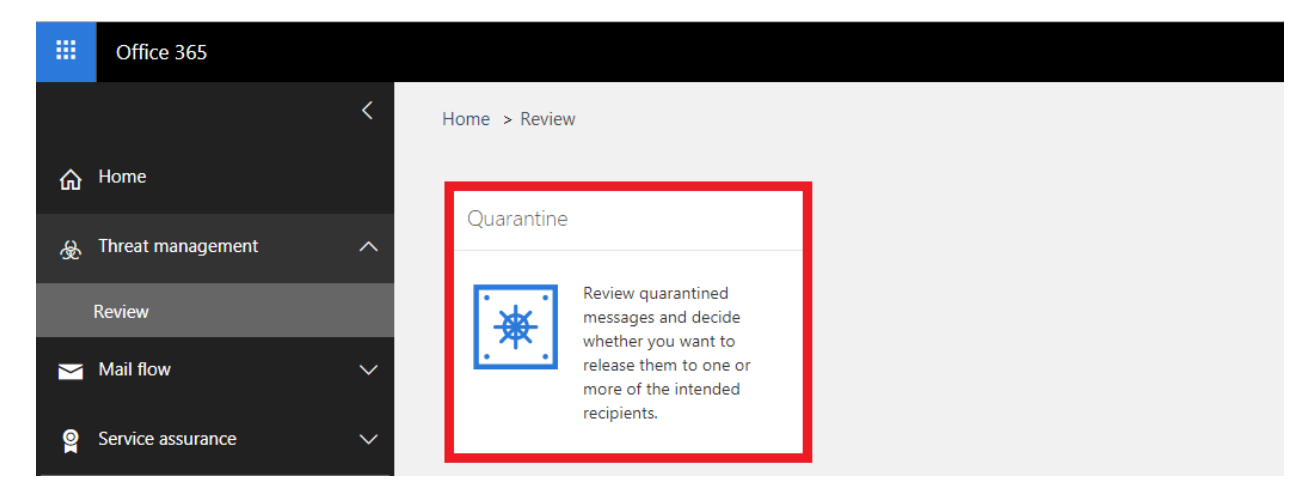

This screen shows all mail quarantined that was categorized as being spam or bulk mail. To switch between the two, click the dropdown at the top of the screen highlighted below:

|   | Office 365        |                |                                                                                                    |                                  |                                   |                                                                             | 0 © ? A.          |  |  |  |
|---|-------------------|----------------|----------------------------------------------------------------------------------------------------|----------------------------------|-----------------------------------|-----------------------------------------------------------------------------|-------------------|--|--|--|
| ඛ | Home              | < Hon<br>Shor  | ne > Review<br>v messages qu<br>s the difference be                                                                                                    | > Quarantine<br>arantined due to | bulk 🛩                            |                                                                             |                   |  |  |  |
| * | Threat management | ↑ The<br>relea | The email messages here were quarantined because they were classified as malware. spam, phish, or bulk email or because of a transport rule setting in your organization. Review the messages and decide whether you want to release them to one or more of the intended recipients. Learn more allouit quarantined email messages |                                  |                                   |                                                                             |                   |  |  |  |
|   | Review            | Sort           | Sort results by           Message ID **         From exact ID address, or subject and then click Refresh, Only one entry per dotion.                                                                                                    |                                  |                                   | C 2018-05-16 00 00:00 • - 2018-05-16 00 00:00                               | Y Advanced filter |  |  |  |
| M | Mail flow         | ~              | Received                                                                                                    | ~                                | Sender                            | Subject                                                                     | Expires           |  |  |  |
| 9 | Service assurance |                | 06-13-2018                                                                                                    | 13:32                            | info@checkpoint.com               | [Watch Video] Without The Best Security, Bad Things Happen - Newsletter     | 06-19-2018 14:00  |  |  |  |
|   |                   |                | 06-13-2018                                                                                                    | 07:10                            | info@checkpoint.com               | How valuable is your data?                                                  | 05-19-2018 14:00  |  |  |  |
|   |                   |                | 06-13-2018                                                                                                    | 07:08                            | trevor.tawney@mediapro.com        | Grieving the past is part of moving forward                                 | 05-19-2018 14:00  |  |  |  |
|   |                   |                | 06-13-2018                                                                                                    | 05:37                            | bhume@verismic.com                | Patch Tuesday: Summer Storm                                                 | 06-19-2018 14:00  |  |  |  |
|   |                   |                | 06-13-2018                                                                                                    | 05:09                            | marketing@emm.ibmmail.com         | Brian, share your story at Think                                            | 06-19-2018 14:00  |  |  |  |
|   |                   |                | 06+13-2018                                                                                                    | 03:19                            | nkirchner@alienvault.com          | Webcast Reminder - Practitioner's Guide to Security Monitoring in the Cloud | 05-19-2018 14:00  |  |  |  |
|   |                   |                | 06-12-2018                                                                                                    | 11:30                            | elearning@skillsoft.com           | You might find this useful                                                  | 06-18-2018 14:00  |  |  |  |
|   |                   |                | 06-12-2018                                                                                                    | 11:18                            | bhume@verismic.com.               | Start the 14-Day Patch Management Challenge                                 | 06-18-2018 14:00  |  |  |  |
|   |                   |                | 06-12-2018                                                                                                    | 05:12                            | sam_turner@unifyed.com            | URGENT: Switch from Model® Labs & Save \$36,000/yr Until August 31st 2018   | 05-18-2018 14:00  |  |  |  |
|   |                   |                | 06-12-2018                                                                                                    | 05:04                            | network_performance@emedia-us.com | Includes: What to Do Now that GDPR Is in Effect                             | 06-18-2018 14:00  |  |  |  |
|   |                   |                | 06-12-2018                                                                                                    | 05:04                            | updates@alienvault.com            | Explore Security as a Service - Locate a Managed Security Service Provider  | 05-18-2018 14:00  |  |  |  |

By clicking on a message, a pop-in screen will appear with details on the message. This screen presents the following options at the top.

| Home > Review > Quarantine<br>Show messages quarantined due to                                                                        |                                                                                                    |                                       | Details                                                                                                    | ×        |
|----------------------------------------------------------------------------------------------------|----------------------------------------------------------------------------------------------------|---------------------------------------|----------------------------------------------------------------------------------------------------|----------|
| What's the difference between spam and I<br>The email messages here were qua<br>release them to one or more of the<br>Sort results by | rantined because they were classified as malware, spam<br>intended recipients. Learn more about quarantined em | i, phish, or bulk en<br>iail messages | Release message     Image: The state is a state is a state is |          |
| Message ID Y Enter exact ID,                                                                                                    | address, or subject and then click Refresh. Only one entry per                                                 | option. 🕐 2                           | Message ID                                                                                                    |          |
| $\square$ Received $\checkmark$                                                                                                    | Sender                                                                                                    | Subject                               | <308081796.82691079.1528932766176.JavaMail.root@abmas02.marketo.org>                                                                                                    |          |
| 06-13-2018 13:32                                                                                                    | info@checkpoint.com                                                                                            | [Watch Vid                            | Sender address<br>info@checkpoint.com                                                                                                    |          |
| 06-13-2018 07:10                                                                                                    | info@checkpoint.com                                                                                            | How valual                            | Desclard                                                                                                    |          |
| 06-13-2018 07:08                                                                                                    | trevor.tawney@mediapro.com                                                                                     | Grieving th                           | кесенчва<br>6/13/18 1:32 РМ                                                                                                    |          |
| 06-13-2018 05:37                                                                                                    | bhume@verismic.com                                                                                             | Patch Tues                            | 6.4                                                                                                    |          |
| 06-13-2018 05:09                                                                                                    | marketing@emm.ibmmail.com                                                                                      | Brian, share                          | Subject [Watch Video] Without The Best Security, Bad Things Happen - Newsletter                                                                                                    |          |
| 06-13-2018 03:19                                                                                                    | nkirchner@alienvault.com                                                                                       | Webcast Re                            | Quarantine reason                                                                                                    |          |
| 06-12-2018 11:30                                                                                                    | elearning@skillsoft.com                                                                                        | You might                             | Bulk                                                                                                    |          |
| 06-12-2018 11:18                                                                                                    | bhume@verismic.com                                                                                             | Start the 14                          | Expires ①                                                                                                    |          |
| 06-12-2018 05:12                                                                                                    | sam_turner@unifyed.com                                                                                         | URGENT: S                             | 6/19/18 2:00 PM                                                                                                    |          |
| 06-12-2018 05:04                                                                                                    | network_performance@emedia-us.com                                                                              | Includes: W                           | Released to                                                                                                    |          |
| 06-12-2018 05:04                                                                                                    | updates@alienvault.com                                                                                         | Explore Sec                           | Close                                                                                                    |          |
| 25 item(s) loaded. More items av                                                                                                    | vailable, scroll down to see more.                                                                             |                                       |                                                                                                    | Feedback |

- **Release Message:** This sends the message to your inbox
- **Preview Message:** This allows you to view the message without sending it to your inbox
- **Remove from Quarantine:** This permanently deletes the message
- **Download message:** This allows you download the massage directly to your computer as a .eml file. \***Not recommended for most users**\*
- View Message Header: This contains highly detailed, technical information about the email. \*Not Recommended for most users\*

To manage multiple emails simultaneously, check the boxes next to the emails you would like to manage, and a different pop-in window will appear with the following options:

| Home > Review > Quarantine<br>Show messages quarantined due<br>What's the difference between spam and t<br>The email messages here were qua<br>release them to one or more of the<br>Sort results by<br>Message ID P Enter exact ID, | to bulk<br>bulk? bulk<br>rantined because they were classified as malware, spa<br>intended recipients. Learn more about quarantined e<br>address, or subject and then click Refresh. Only one entry pe | m, phish, or bulk email or because of<br>mail messages<br>rr option. | Bulk actions<br>3 quarantined messages selected |          |
|----------------------------------------------------------------------------------------------------|----------------------------------------------------------------------------------------------------|----------------------------------------------------------------------|-------------------------------------------------|----------|
| $\Box$ Received $\checkmark$                                                                                                    | Sender                                                                                                    | Subject                                                              | Delete messages                                 |          |
| 06-13-2018 13:32                                                                                                    | info@checkpoint.com                                                                                                    | [Watch Video] Without The                                            |                                                 |          |
| 06-13-2018 07:10                                                                                                    | info@checkpoint.com                                                                                                    | How valuable is your data?                                           |                                                 |          |
| 06-13-2018 07:08                                                                                                    | trevor.tawney@mediapro.com                                                                                                    | Grieving the past is part of                                         |                                                 |          |
| 06-13-2018 05:37                                                                                                    | bhume@verismic.com                                                                                                    | Patch Tuesday: Summer Sto                                            |                                                 |          |
| 06-13-2018 05:09                                                                                                    | marketing@emm.ibmmail.com                                                                                                    | Brian, share your story at TI                                        |                                                 |          |
| 06-13-2018 03:19                                                                                                    | nkirchner@alienvault.com                                                                                                    | Webcast Reminder - Practit                                           |                                                 |          |
| 06-12-2018 11:30                                                                                                    | elearning@skillsoft.com                                                                                                    | You might find this useful                                           |                                                 |          |
| 06-12-2018 11:18                                                                                                    | bhume@verismic.com                                                                                                    | Start the 14-Day Patch Mar                                           |                                                 |          |
| 06-12-2018 05:12                                                                                                    | sam_turner@unifyed.com                                                                                                    | URGENT: Switch from Mod                                              |                                                 |          |
| 06-12-2018 05:04                                                                                                    | network_performance@emedia-us.com                                                                                                    | Includes: What to Do Now                                             | Close                                           | Feedback |

- Release Messages: This sends all selected messages to your inbox
- **Delete Messages:** This permanently deletes the selected messages

## Related How-Tos:

To check the contents of your quarantine any time, without waiting for the digest email, read the 'Understanding the Quarantine Digest' how-to on the IRD FAQ website.

To modify your 'Safe Senders' list to prevent senders from being quarantined, read the 'Prevent Senders from Being Quarantined' how-to on the IRD FAQ website.